## ЕУРАЗИЯ ГУМАНИТАРЛЫК ИНСТИТУТЫ

## Оқытушыларға арналған «ЕАГИ Вебинар» платформасында жұмыс істеуге

## НҰСҚАУЛЫҚ

Нұр-Сұлтан – 2020

1) ЕАГИ сайтының басқы бетінде кликните на «Online Education System» платформасының баннеріне белгі беріңіз немесе <u>https://egi.oes.kz/</u> сілтемесі бойынша өтіңіз

2) Вебинарлар жүйесіне тіркеу жүргізілген логин терезесіне электронды пошта мекенжайын енгізіңіз.

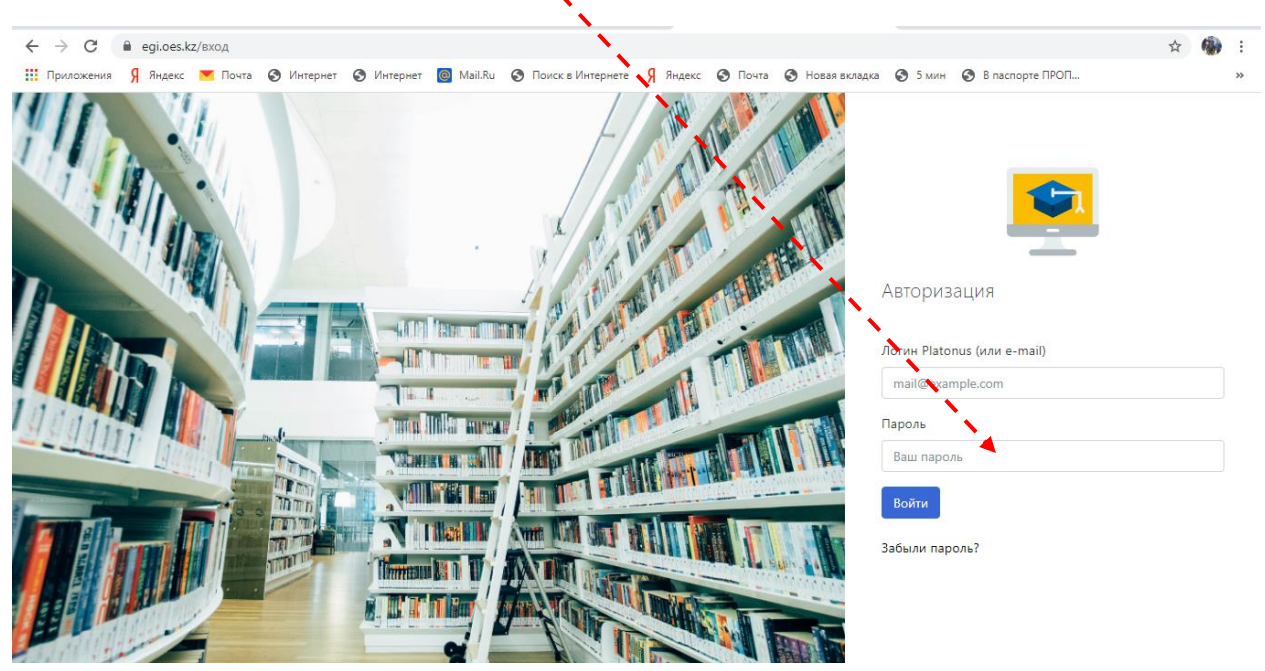

3) «Вебинар» мәзірінде «Вебинарды бастау» пунктін таңдаңыз.

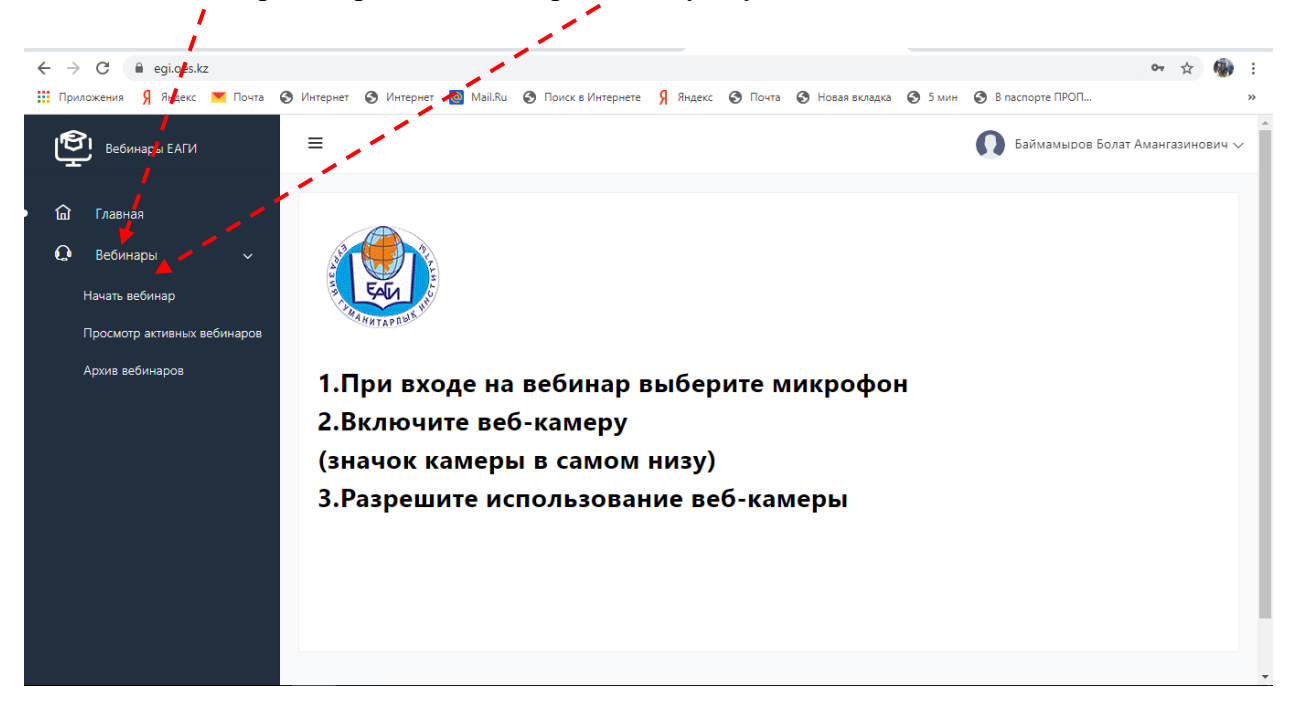

4) Іздеу жолағына топтың атын енгізіп, белгі қойып, «Вебинарды бастау» дегенді

| басыңыз.                            |                                                                                                    | 1                |                       |                |                | i i           |            |
|-------------------------------------|----------------------------------------------------------------------------------------------------|------------------|-----------------------|----------------|----------------|---------------|------------|
| ← → C 🔒 egi.oes.kz/webinar_sta      |                                                                                                    | 110              |                       |                |                | ☆ (           | <b>b</b> : |
| 🔢 Приложения 🧏 Яндекс 💌 Почта 🔗 Инт | ернет 📀 Интернет 🧧 Mail.Ru 🔇 Поиск в Интер                                                                                                    | онете Я Яндекс 🤅 | 🗿 Почта 🔇 Новая вклад | ка 🔇 5 мин 🔇 В | паспорте ПРОП  | 1.1           | **         |
| Вебинары ЕАГИ                       | 1                                                                                                    |                  |                       | •              | Ваймамыров Бол | ат Амангазино | вич 🗸      |
| ӣ Главная<br><b>О</b> Вебинары 🗸    | Начать вебинар                                                                                                    |                  |                       |                |                |               |            |
|                                     | дфв                                                                                                    | Группы           |                       | Ŧ              |                |               |            |
| <ul> <li>Начать вебинар</li> </ul>  | ИП                                                                                                    |                  | Имя                   |                |                |               |            |
| Просмотр активных вебинаров         |                                                                                                    |                  |                       |                |                |               |            |
| Архив вебинаров                     | 🗹 Группа                                                                                                    |                  | <b>ДФВ</b> -19-01     |                |                |               |            |
|                                     | Всего 1 записей<br>Выбрано: Группа - ДФВ-19-01<br>Студенты выбранных групп и типов групп получат<br>автоматчески ссылки в течение 5 минут на запущенный<br>вебинар. Вы можете не выбирать ни одной записи, тогда<br>вы можете отправить ссылки на вебинары студентам |                  |                       |                | Нач            | 1 1           |            |
|                                     |                                                                                                    |                  |                       |                |                |               |            |
|                                     |                                                                                                    | Onlin            | e Education System    |                |                |               |            |

5) Ашылған терезеде вебинар тақырыбын немесепән атауын теріп, «ОК»-ті басыңыз.

|                              | -               |        | I server  |
|------------------------------|-----------------|--------|-----------|
| Подтвердите действие на стра | нице egi.oes.kz |        |           |
| Введите название вебинара    |                 |        | · • • • • |
| Финансы                      |                 |        |           |
|                              | A               |        |           |
|                              | ок              | Отмена |           |
|                              |                 |        |           |

6) Келесі терезеде «Вебинарға өту» деген түймені басыңыз.

| ← → C                                          | irt 🔅 🖞 Waranwar 🔳 Mail Ru. 🖉 Doorge Wuranwara 🕴 Buseyr. 🖓 Dourg 🖓 Horse prasars 🖓 Suluy 🖓 Binstrooms (1901)                                                                                                    | :      |
|------------------------------------------------|----------------------------------------------------------------------------------------------------|--------|
| Вебинары ЕАГИ                                  | Е Баймамыров Болат Амангазин                                                                                                    | ович 🗸 |
| 🖬 Главная<br>😡 Вебинары 🗸<br>• Начать вебинар  | Название вебинара<br>finansy<br>Ссылка на вебинар как пользователь                                                                                                    |        |
| Просмотр активных вебинаров<br>Архив вебинаров | https://egi.oes.kz/join/1493/Q2Xn3jdq2a72nnvN         D           Вы можете скопировать ссылку и отправить ее. Пользователь по этой ссылке войдет как обычный пользователь. Рекоменсистся для отправки студентам           Ссылка на вебинар как администратор           https://egi.oes.kz/join/1493/TfXm8Msxv23Cphgw           Вы можете скопировать ссылку и отправить ее. Пользователь по этой ссылке войдет как администратор.           bu можете скопировать ссылку и отправить ее. Пользователь по этой ссылке войдет как администратор. Рекомендуется для отправки преподавательми. |        |
|                                                | Подробнее о вебинаре Вниказние! Вам необходимо перейти на вебинар в<br>течение 2 минут после создания, иначе он будет<br>закрыт как не активный                                                                                                    |        |
|                                                | Online Education System                                                                                                    |        |

7) Вебинар өткізу үшін микрофонды таңдаңыз

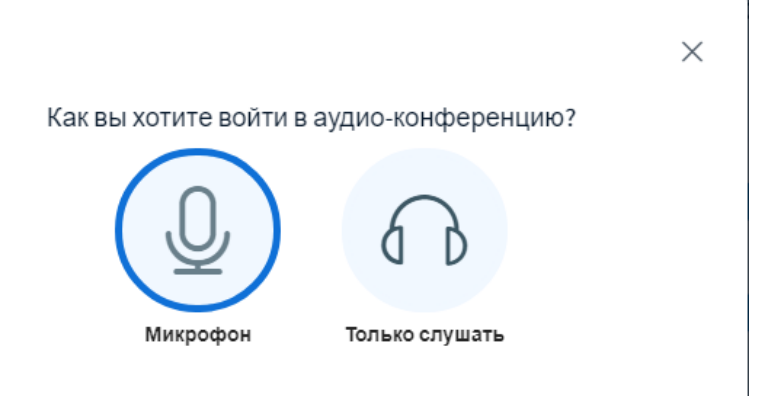

8) Браузердің микрофонды пайдалануына рұқсат етіңіз.

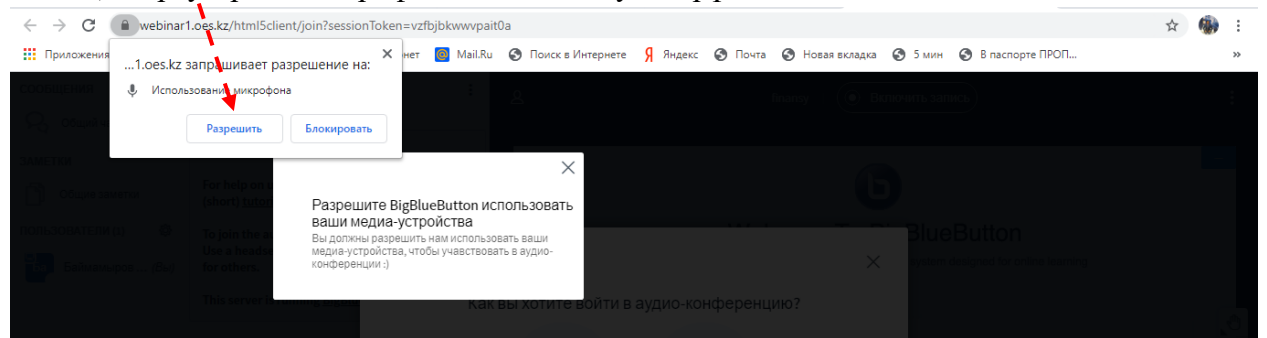

9) Бейнекамера мен вебинар жазбасын қосыңыз.

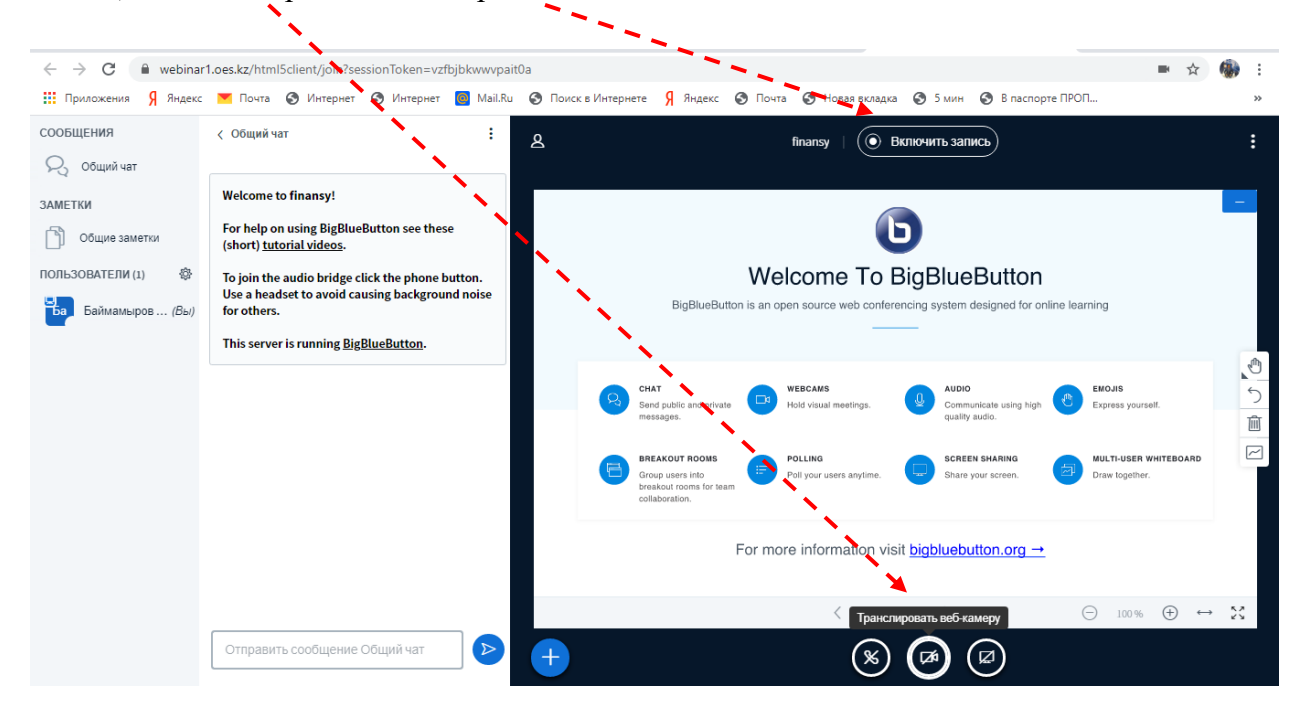

10) Бейнекамераны браузердің пайдалануына рұқсат етіңіз.

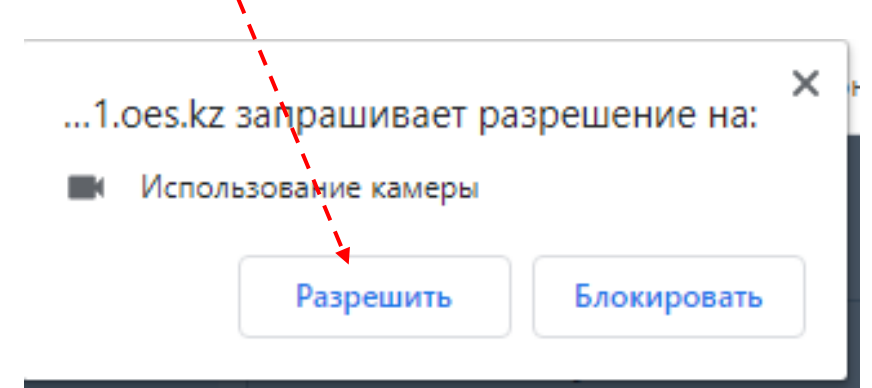

11) Презентацияларды вебинар өткізу үшін пайдалануға болады. «+» түймесін басыңыз.

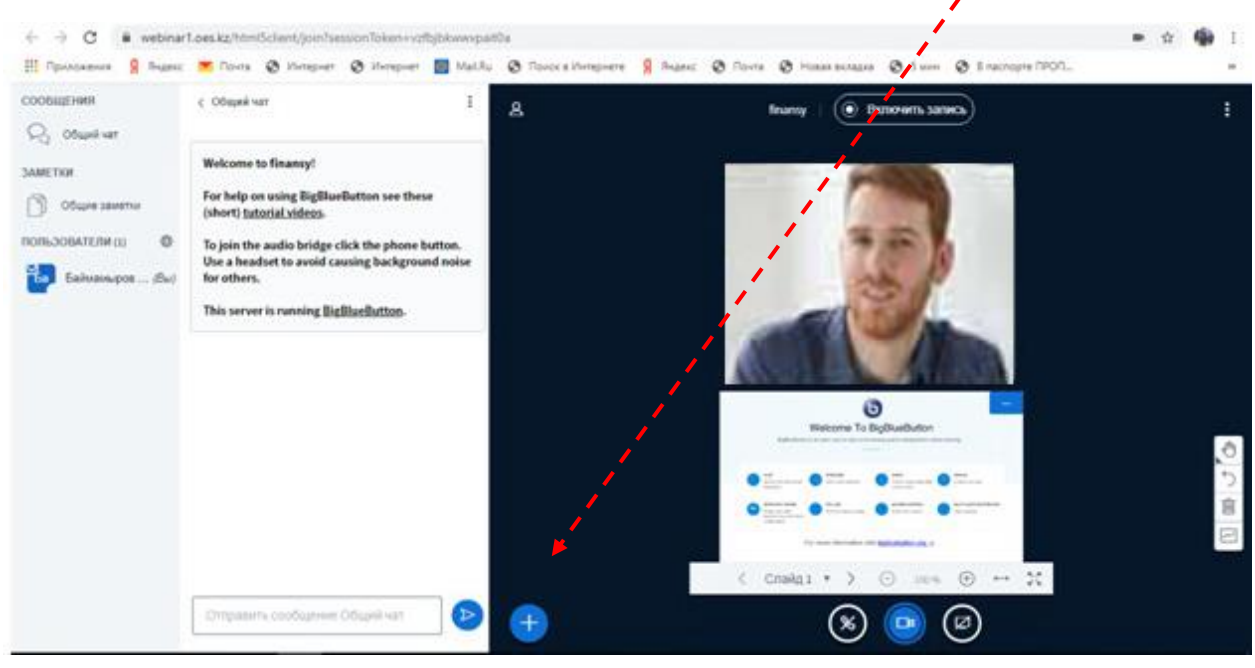

12) «Презентацияны жүктеу» дегенді таңдаңыз.

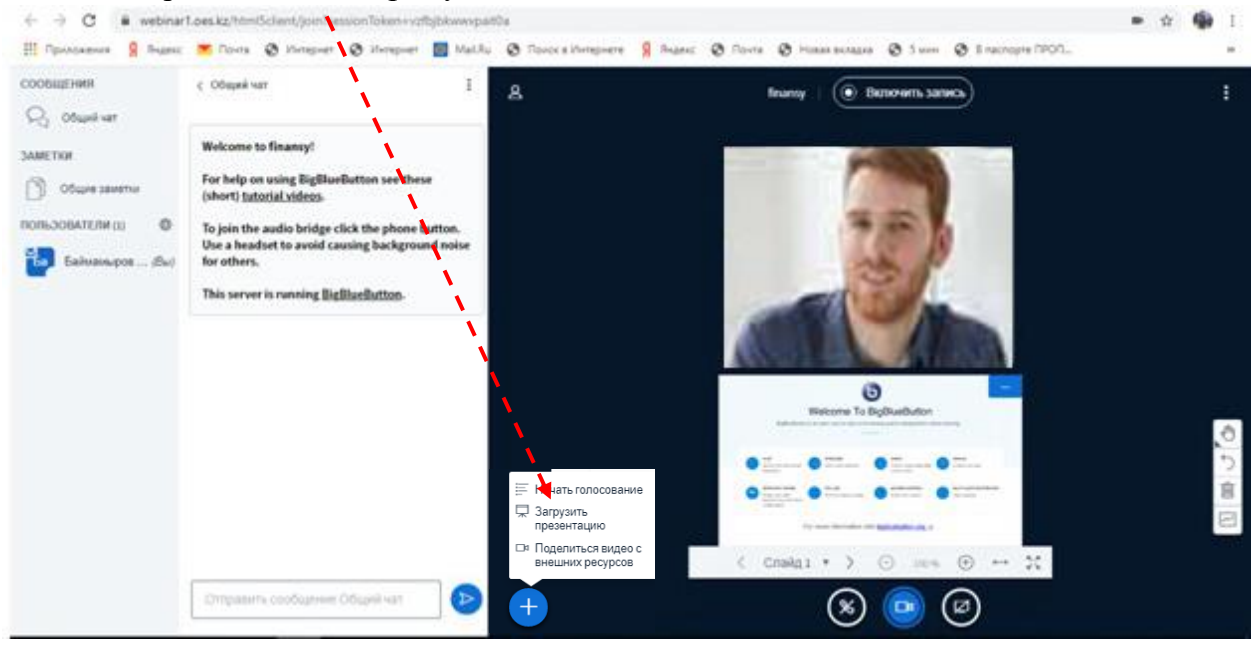

13) Компьютерден файлды таңдаңыз (кез келген файл форматы).

| Презентация                                                                                                    | Закрыть                                              | Подтвердит                       |
|----------------------------------------------------------------------------------------------------|------------------------------------------------------|----------------------------------|
| Как ведиций, вы можете загрузить любой офисный<br>результата, мы рекомендуем загружать PDF. Пожаг<br>выбрана с помощью круглого флажка с правой сто | і документ или файл<br>іуйста убедитесь, чт<br>роны. | і PDF. Для лучш<br>о презентация |
| ТЕЮЩий dehuit.pdf                                                                                                    |                                                      | ₽0                               |
| <b>`</b> କ                                                                                                    |                                                      |                                  |
| Перетащите сюда файлы, ч<br>или выберите ф                                                                                                    | тобы загрузить и<br>айл                              | ١X                               |

14) «Жүктеу» деген түймені басыңыз.

| й документ или файл PDF<br>пуйста убедитесь, что при<br>хроны. | . Для лучше<br>езентация                                                        |
|----------------------------------------------------------------|---------------------------------------------------------------------------------|
|                                                                | ØO                                                                              |
| чтобы ее загрузи                                               | пь ⊉⊘[                                                                          |
| чтобы ее загрузи                                               | пь 🛛 🤇                                                                          |
|                                                                |                                                                                 |
|                                                                | а документ или фаил мы<br>уйста убедитесь, что при<br>роны.<br>чтобы ее загрузи |

15) Файл жүктеліп, көрсетілімге дайындалады.

| Презентация                                                                                                    | Закрыть Загрузить                                                                    |
|----------------------------------------------------------------------------------------------------|--------------------------------------------------------------------------------------|
| Как ведущий, вы можете загрузить любой офиснь<br>результата, мы рекомендуем загружать PDF. Пожа<br>выбрана с помощью круглого флажка с правой сто | ій документ или файл PDF. Для лучшего<br>луйста убедитесь, что презентация<br>ороны. |
| 🗋 ТЕКУЩИЙ default.pdf                                                                                                    |                                                                                      |
| 🗋 Микроэкономика.ppt                                                                                                    | Файл конвертируется                                                                  |

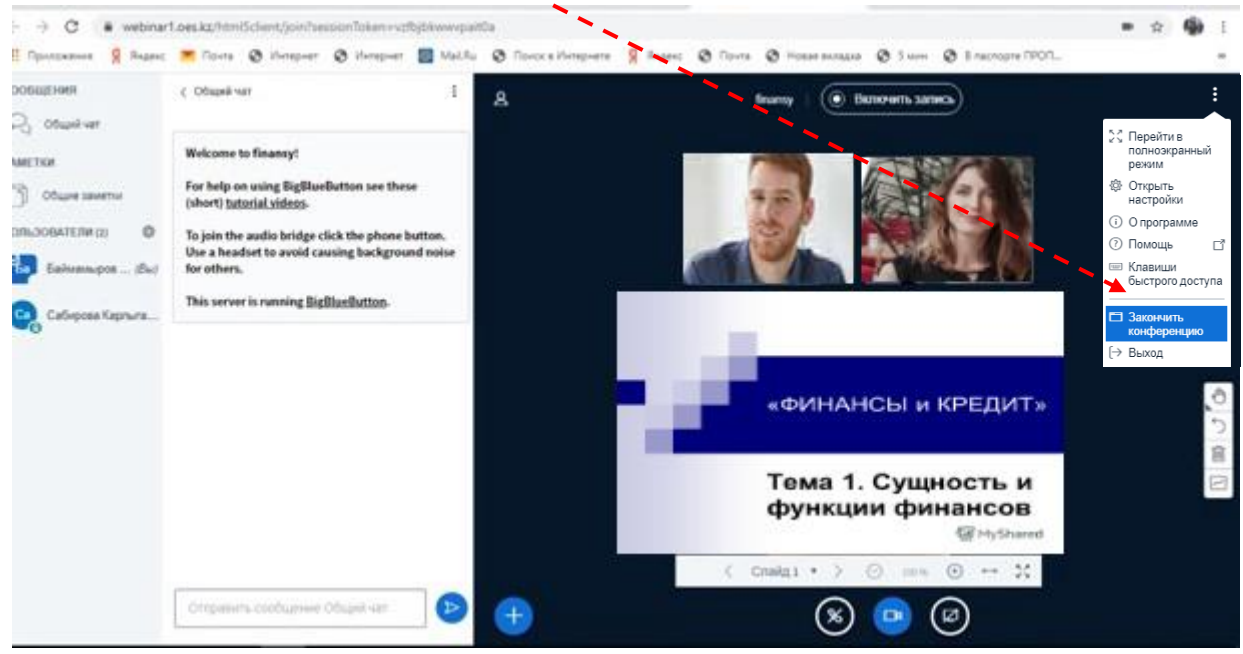

## 16) Аяқтау үшін «Конференцияны аяқтау» деген түймені басыңыз.

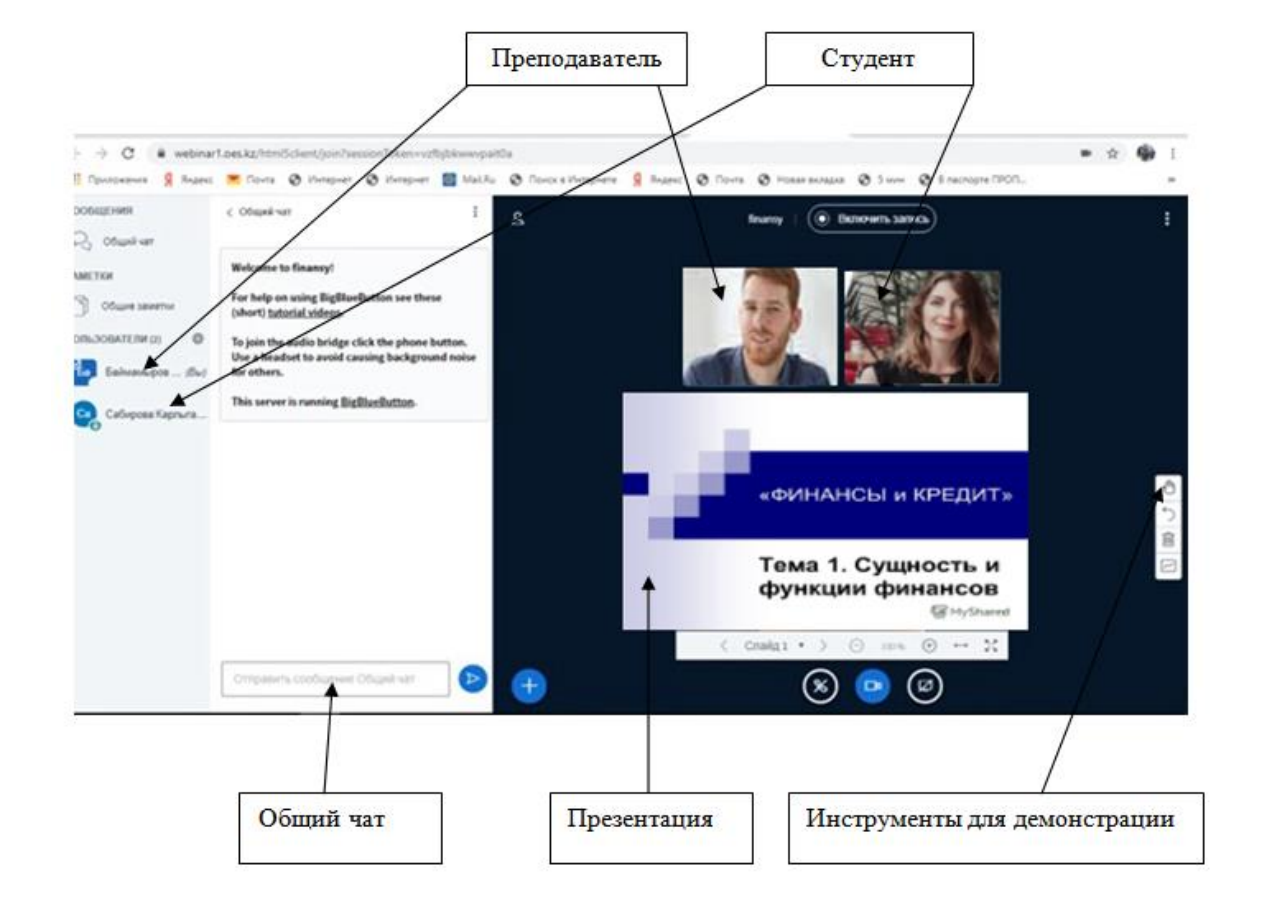